## 🗩 WX5540H 绿洲一键上网页面无法跳转

绿洲平台 **孙兆强** 2018-09-30 发表

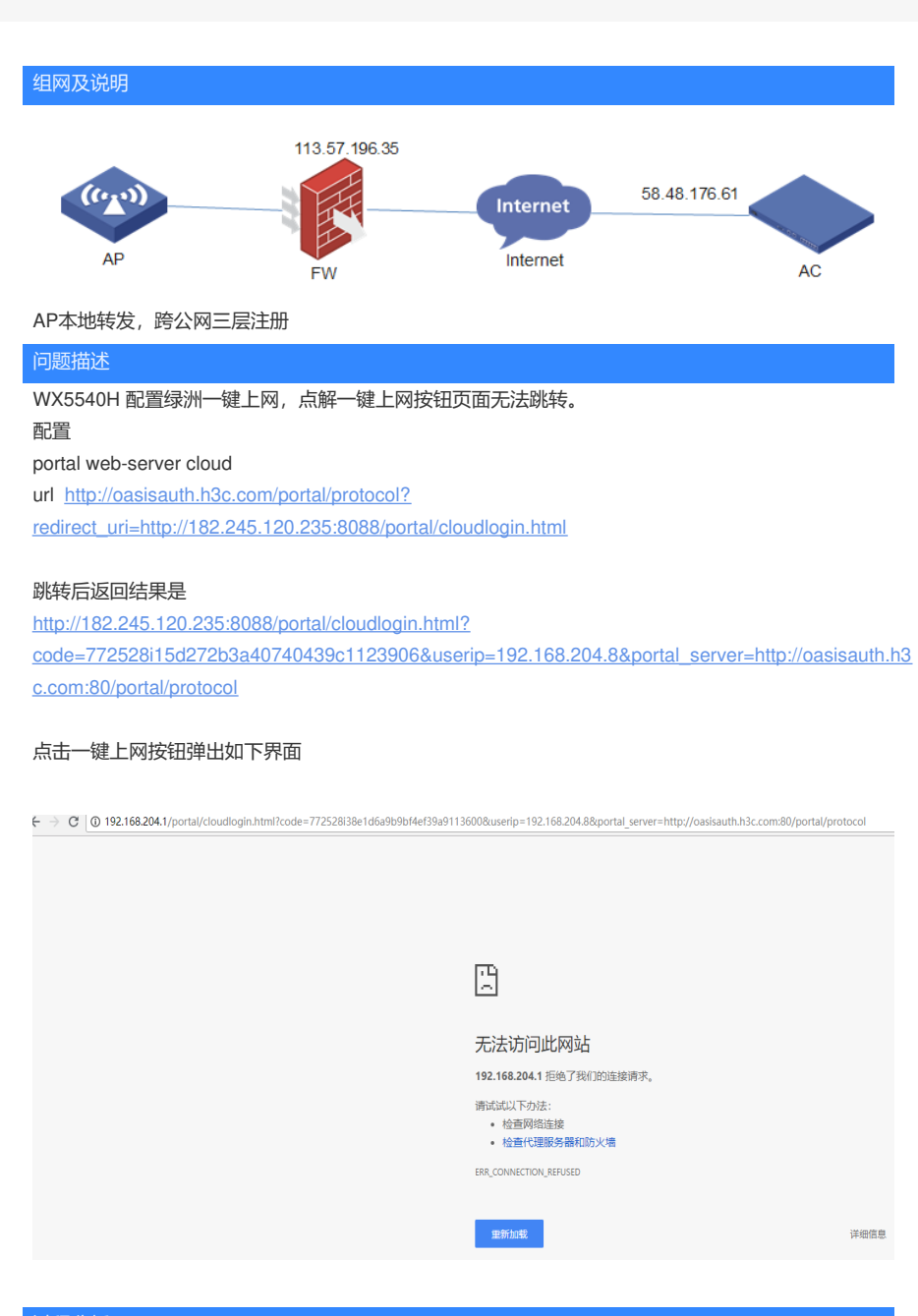

## 过程分析

AP上行口抓包终端访问的url为

http://182.245.120.235:8088/portal/cloudlogin.html?

code=772528ic41c9754d5ae46ffb1e145023&userip=192.168.204.16&portal\_server=http://oasisauth.h3 c.com:80/portal/protocol

终端的ip地址为192.168.204.16

终端和182这个地址连tcp的连接都没建立起来

| Ele Lidt View Go Capture Analyze Statistics Telephony Iloois Internals Help |                           |                             |                 |                                  |         |                    |                                 |
|-----------------------------------------------------------------------------|---------------------------|-----------------------------|-----------------|----------------------------------|---------|--------------------|---------------------------------|
| Ę                                                                           | 8 8 8 8 8 1 1 1 2 2 2 2 2 | 4 + + <b>0 7 2 ⊟⊡</b> Q Q Q | 2 🗑 🕅 🕵 🔅 🙀     |                                  |         |                    |                                 |
| Filter: ip.addr182.245.120.235 and tcp Expression Clear Apply               |                           |                             |                 |                                  |         |                    |                                 |
| N                                                                           | Io. Time                  | Source                      | Destination     | Protocol Length Destination Port | User IP | Info               |                                 |
|                                                                             | 1411 7.225009000          | 192.168.204.16              | 182.245.120.235 | TCP 66                           | 8088    | 53867 > radan-http | [SYN] Seq=0 Win=8192 Len=0 MSS= |
|                                                                             | 1429 7.478255000          | 192.168.204.16              | 182.245.120.235 | TCP 66                           | 8088    | 53869 > radan-http | [SYN] Seq=0 Win=8192 Len=0 MSS= |
|                                                                             | 1991 10.223874000         | 192.168.204.16              | 182.245.120.235 | TCP 66                           | 8088    | 53867 > radan-http | [SYN] Seq=0 Win=8192 Len=0 MSS= |
|                                                                             | 2050 10 471852000         | 192 168 204 16              | 182 245 120 235 | TCP 66                           | 8088    | 53860 × radan_http | [CVN] Son=0 Win=8197 Lon=0 MCC- |

AC 上这个配置有问题,实际上这个182的地址应该替换成实际AC 的公网地址(能与终端互通)

#

portal web-server cloud

url http://oasisauth.h3c.com/portal/protocol?

redirect\_uri=http://182.245.120.235:8088/portal/cloudlogin.html

#

ip http port 8088

#

portal local-web-server http

解决方法

将portal web-server cloud中的url地址换成AC公网口地址